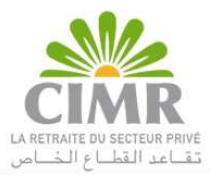

# دليل استخدام منصة أخد المواعيد عن بعد للمتقاعدين والمقبلين على المتخدام منصة أخد المواعيد عن بعد للمتقاعد

تم تحضير هذا الدليل من أجل إرشادكم للمراحل الواجب اتباعها لأخد موعد لدى إحدى وكالات الصندوق. الولوج الى منصة إدارة المواعيد :

الولوج الى الرابط:

https://rdv.cimr.ma/gestionRDV/#/

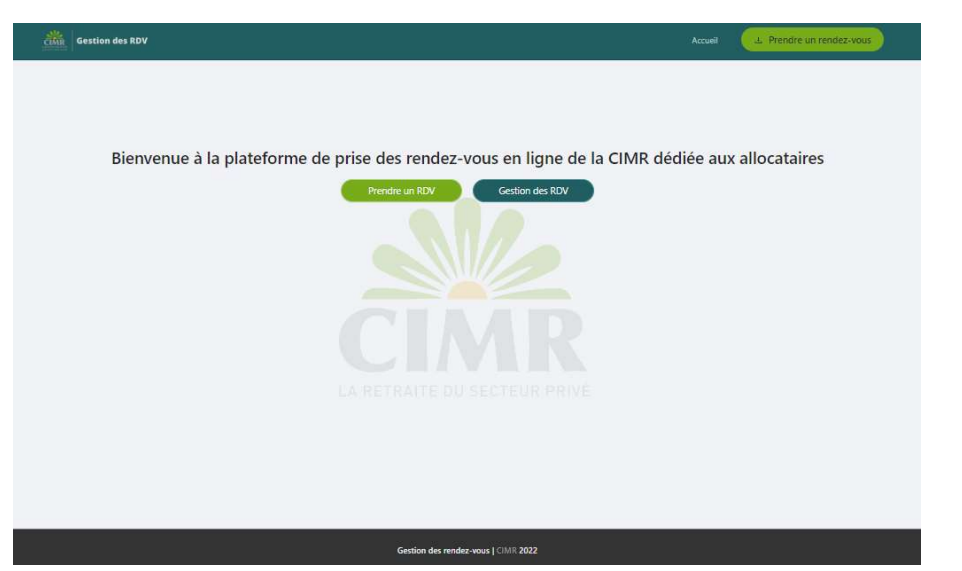

أخد موعد: إدخال المعلومات: اضغطوا على الزر« Prendre un RDV » . املؤوا بشكل صحيح المعلومات المطلوبة، ثم اضغطوا بعد ذلك على « Réserver » . هام : الخانات الحاملة للعلامة\* إجبارية.

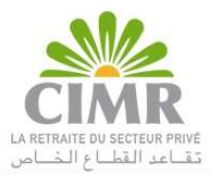

#### Prendre un rendez-vous

Veuillez satsir les informations di-dessous

| Numéro de OP-                  | 2022***                    |   |        |       |
|--------------------------------|----------------------------|---|--------|-------|
| * Nom:                         | Bernani                    |   |        |       |
| * Prénomi                      | Mohammed                   |   |        |       |
| • Type de la pièce d'identité  | ON                         |   |        |       |
| • Num de la pièce d'identité : | 801234**                   |   |        |       |
| * Adresse :                    | 100 Boulevard Abdelmournen |   |        |       |
| * 9 <sub>8/5</sub> :           | Maroc                      |   |        |       |
| • Ville:                       | Ganitarca                  |   |        |       |
| * Adresse email                | ****@gmail.com             |   |        |       |
| * Numéra GSN1:                 | +212 - ********            |   |        |       |
| · Agance:                      | AGENCE CASABLANCA          |   |        |       |
| * Type de service :            | Dépôt de dossier           |   |        |       |
| * Date at heurs du RDV1        | 21/11/2022                 |   |        | 09.00 |
| * Captcha Code:                | inter TAGAS                | Ø | nk1k80 |       |

En vertu des dispositions de la loi 09-08 relative à la protection des personnes physiques à l'égard du traitement des données à caractère personnel, la CIMR s'engage à collecter et à traiter vos données personnelles conformément à la loi précitée pour la finalité de la gestion de liquidation de pension client à la CIMR.

Vos données ne sont, en aucun cas, communiquées à des tiers, à l'exception de ceux mentionnés dans les traitements déclarés par la CIMR et autorisés par la CNDP à savoir : Le centre de relation client et Les compagnies d'assurance.

Conformément à la Ioi 09-08, vous disposez à tout moment d'un droit d'accès, de rectification, ou d'opposition dans le respect des dispositions internes à la CIMR, au traitement de vos données personnelles ou à ce que vos données soient utilisées par la CIMR à des fins de prospections directes par l'utilisation de tout moyen, en vous adressant directement à l'une des agences du réseau CIMR, soit par courrier électronique à conformite@cimr.ma, voie postale à I CIMR - Département Compliance - Intersection boulevard de l'Aéropostale et boulevard Main Street, Casa-Anfa, Hay Hassani , Casabianca.

En cochant la case ci-contre je consens à ce que la CIMR utilise mes données personnelles afin de m'envoyer des lettres d'information pouvant contenir des offres commerciales de la CIMR ou d'un de ses partenaires.

Par la communication du présent formulaire, j'accepte à ce que mes données personnelles solent collectées et traitées par la CIMR. Ce traitement a fait l'objet d'une demande d'autorisation auprès de la CNDP sous le numéro A-GC-187/2015

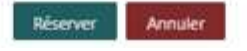

إدخال رمز التحقق المتوصل به:

عند الضغط على « Réserver » ستتوصلون على الفور برمز التحقق : -على هاتفكم المحمول إذا كان رقم الهاتف يبتدأ بالرمز الرقمي للمغرب.

206917 est votre code de vérification

أو على البريد الالكتروني إذا كان رقم الهاتف يبتدأ برمز رقمي أجنبي.

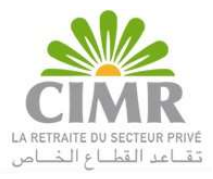

|                                | Code OTP !                             |
|--------------------------------|----------------------------------------|
| Bonjour,                       |                                        |
| Votre code de vérification est | :: 375365                              |
| Cordialement,<br>CIMR          |                                        |
| Cet e-mail a été généré autor  | matiquement, veuillez ne pas répondre. |

في حالة عدم التوصل برمز التحقق المرجو التأكد أن رقم الهاتف أو عنوان البريد الالكتروني صحيح وتصفح الرسائل الالكترونية الغير مرغوب فيها.

إذا لم تتوصلوا برمز التحقق عبر الهاتف أو البريد الإلكتروني إضغطوا على «? Recevoir un nouveau code».

سيتم إرسال رمز جديد إلى هاتفكم المحمول أو بريدكم الإلكتروني وفقا للرمز الرقمي الدولي الذي تم إدخاله.

ادخلوا الرمز المتوصل به و اضغطوا على « Valider ».

| Sdis                 | le du code de veri             | lication                    |
|----------------------|--------------------------------|-----------------------------|
|                      | Veuillez saisir votre code OTP |                             |
|                      |                                |                             |
| Code de vérification |                                |                             |
| 202047               |                                |                             |
| 200917               |                                |                             |
|                      |                                |                             |
|                      |                                | * Recevoir un nouveau code? |
|                      |                                |                             |

عند تأكيد الموعد يتم إظهار ملخص الموعد على صفحة التطبيق.

# تحميل ملخص الوعد:

اضغطوا على «Télécharger» لتحميل ملخص الموعد وطبعه.

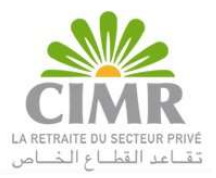

#### Récapitulatif de votre rendez-vous

Référence numéro : 20221110607807

| Núméro de DP                                                                              | 2022***                    |
|-------------------------------------------------------------------------------------------|----------------------------|
| Non. 9                                                                                    | Bennani                    |
| Prénom                                                                                    | Mphammed                   |
| Type de la plèce d'identité                                                               | CIN                        |
| Num de la plèce d'identité                                                                | BE1254**                   |
| Adresse                                                                                   | 109 Boulevard Abdelmournen |
| Ville                                                                                     | Çasablanca                 |
| Pag1                                                                                      | Maroc                      |
| Adresse e-mail                                                                            | ****@gmail.com             |
| Numéro GSM                                                                                | ******                     |
| Agence                                                                                    | AGENCE CASABLANCA          |
| Service                                                                                   | Dépôt de dossier           |
| Date et Heure du rendes-vous                                                              | Le 21/11/2022 à 09:00      |
| Un message de confirmation vient de vous être envoyé par mail et SPS                      |                            |
| Télécharger Retour                                                                        |                            |
| * Cliquez sur "Télécharger" pour télécharger en format PDF les informations de votre RDV. |                            |
| * Cliquez sur "Retaur" pour revenir à la page précédente.                                 |                            |
| * Marci de vous munir de votre pièce d'identité le jour du ROV.                           |                            |

ملاحظة - يتوجب عليكم يوم الموعد تقديم ملخص الموعد وبطاقة التعريف الوطنية في مدخل الوكالة.

الإطلاع على الرسالة الهاتفية أو الالكترونية لتأكيد الموعد:

بمجرد تأكيد موعدكم اطلعوا على هاتفكم المحمول أو بريدكم الإلكتروني للتحقق من التوصل برسالة تأكيد الموعد.

- على هاتفكم المحمول و بريدكم الالكتروني إذا كان رقم الهاتف يبتدأ بالرمز الرقمي للمغرب

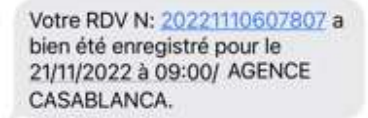

أو على البريد الالكتروني إذا كان رقم الهاتف يبتدأ برمز رقمي أجنبي.

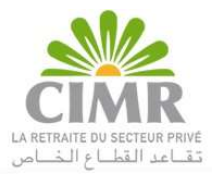

| GD Gestion des Rend<br>Récapitulatif de votre | ez-vous CIMR<br>RDV20221107510021                                              |
|-----------------------------------------------|--------------------------------------------------------------------------------|
|                                               |                                                                                |
|                                               | CIMR Gestion Des Rendez-Vous                                                   |
|                                               | Récapitulatif de votre rendez-vous                                             |
| Bonjour,                                      |                                                                                |
| Veuillez trouver ci-dessous le récapit        | ulatif de votre RDV :20221107510021                                            |
| N° DP :                                       |                                                                                |
| Agence :                                      | AGENCE CASABLANCA                                                              |
| Adresse :                                     | Boulevard Mohamed V, Residence ACACIA, N 650                                   |
| Type de service :                             | Dépôt de dossier                                                               |
| Date et heure du RDV :                        | le 08/11/2022 à 08:30                                                          |
| Pour voir l'adresse sur google map 🤆          | liquez Ici                                                                     |
|                                               | on respect de l'heure du RDV, vous serez contraint de réserver un nouveau RDV. |
| Nous vous informons qu'en cas du n            |                                                                                |

ملاحظة – إذا تعذر عليكم طبع ملخص الموعد يمكنكم الادلاء بالرسالة المتوصل بها عبر الهاتف المحمول أو البريد الالكتروني، أو الاحتفاظ برقم الموعد مصحوبا ببطاقة التعريف الوطنية.

إلغاء الموعد

إدخال المعلومات

اضغطوا على« Gestion des RDV ».

املؤوا بطريقة صحيحة المعلومات المطلوبة، و اضغطوا على « Valider».

هام : الخانات الحاملة للعلامة \* إجبارية إضافة الى عنوان البريد الالكتروني في حالة ما إذا كان رقم الهاتف المحمول يحتوى على رمز رقمى أجنبى.

#### Gérer un rendez-vous

Veuillez remplir les champs suivants pour annuler votre rendez-vous

| nce du RDV I     | 20221110607807  |   |          |
|------------------|-----------------|---|----------|
| e numéro GSMI:   | +212 - ******** |   |          |
| Adresse e-mail:  | ****@gmail.com  |   |          |
| • Captcha Code : | dPMmas          | ø | dPt/imas |

### إدخال رمز التأكيد

بالضغط على «Valider» ستتوصلون على الفور برمز التحقق.

-على هاتفكم المحمول إذا كان رقم الهاتف يبتدأ بالرمز الرقمي للمغرب.

409916 est votre code de vérification

-أو على البريد الالكتروني إذا كان رقم الهاتف يبتدأ برمز رقمي أجنبي.

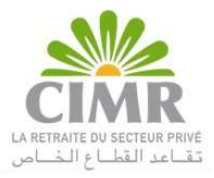

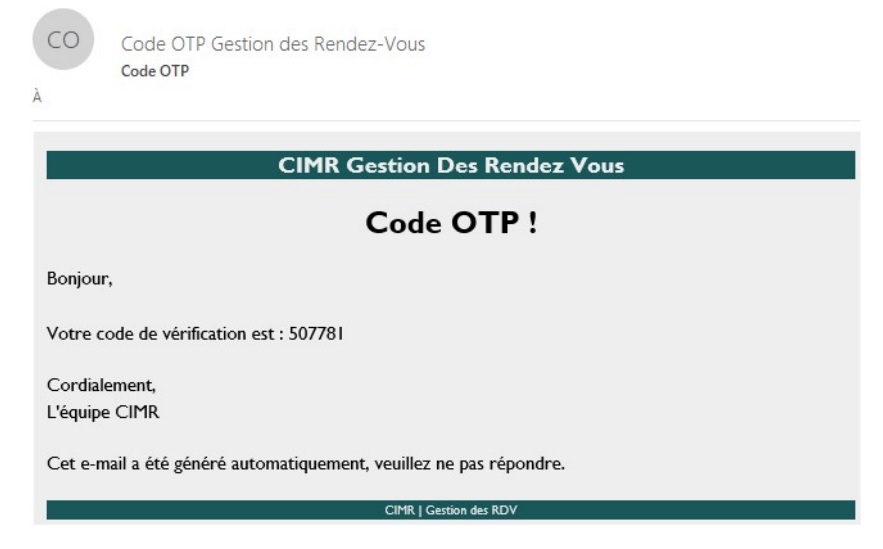

في حالة عدم التوصل برمز التحقق المرجو التأكد أن رقم الهاتف أو عنوان البريد الالكتروني صحيح والاطلاع على الرسائل الالكترونية الغير مرغوب فيها.

إذا لم تتوصلوا برمز التحقق عبر الهاتف أو البريد الالكتروني إضغطوا على «? Recevoir un nouveau code». سيتم إرسال رمز جديد إلى هاتفكم المحمول أو بريدكم الإلكتروني وفقا للرمز الرقمي الدولي للرقم الذي تم إدخاله. ادخلوا الرمز المتوصل به واضغطوا على «Valider».

Saisie du code de vérification pour annuler votre rendez-Vous

Veuillez saisir votre code OTP

| 9116 |                           |
|------|---------------------------|
|      | Recevoir un nouveau code? |

عند تأكيد الموعد يتم إظهار ملخص الموعد على صفحة التطبيق.

#### Récapitulatif de votre rendez-vous

Réference numéro : 20221110607807

| Numéro de DP                 | 2022***                    |
|------------------------------|----------------------------|
| Nom                          | Bennani                    |
| Prénom                       | Mohammed                   |
| Type de la plèce d'identité  | ON                         |
| Num de la pièce d'Identité   | 8E1234**                   |
| Advesse                      | 100 Boulevard Abdelmournen |
| Adresse e-mail               | ****@gmail.com             |
| Numéro GSM                   | *******                    |
| Agence                       | AGENCE CASABLANCA          |
| Service                      | Dépôt de dossier           |
| Date et Heure du rendez-vous | La 21/11/2022 à 09:00      |
| 16lécharger                  | Annuler le RDV             |

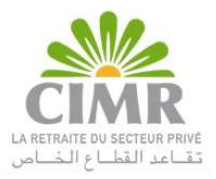

# اضغطوا على « Télécharger » لتحميل الملخص أو على « Annuler le RDV » لإلغاء الموعد.

تأكيد الغاء الموعد:

لتأكيد إلغاء الموعد اضغطوا على « Oui ».

Etes vous sûr de vouloir annuler le rendez-vous suivant?

Référence numéro : 20221110607807

| Numéro de DP                 | 2022***                    |
|------------------------------|----------------------------|
| Nom                          | Bennani                    |
| Prénom                       | Mohammed                   |
| Type de la pièce d'Identité  | CIN                        |
| Num de la pièce d'identité   | 8E1234**                   |
| Adresse                      | 100 Boulevard Abdelmournen |
| Adresse e-mail               | ****@gmail.com             |
| Numéra GSM                   | ********                   |
| Agence                       | AGENCE CASABLANCA          |
| Service                      | Dépôt de dossier           |
| Date et Heure du rendez-vous | Le 21/11/2022 à 09:00      |
| Oui                          | Non                        |

عند إلغاء الموعد يتم عرض الرسالة التالية على الشاشة.

Nous vous confirmons l'annulation de votre RDV.

Vous pouvez prendre un nouveau RDV en cliquant sur "Prendre un rendez-vous".

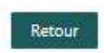

# تصفح الرسالة أو البريد الالكتروني لتأكيد إلغاء الموعد

بمجرد إلغاء الموعد ستتوصلون عبر الهاتف أو البريد الالكتروني برسالة تأكيد إلغاء الموعد. -على هاتفكم المحمول إذا كان رقم الهاتف يبتدأ بالرمز الرقمي للمغرب.

> Nous vous confirmons l'annulation de votre RDV N: 20221110607807 Pour Réserver un nouveau rdv cliquez sur le lien : xxxxxx

-أو على البريد الالكتروني إذا كان رقم الهاتف يبتدأ برمز رقمي أجنبي.

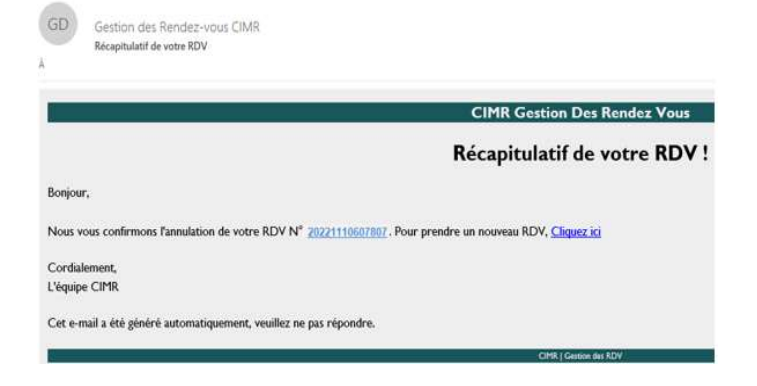